# 図書の宅配貸出について

(中央図書館)

宅配貸出とは、中央図書館の図書を遠隔地に住む通教生や帰省中の学生などに、宅配でお送りす るサービスです(学外利用登録者の方はご利用いただけません)。

図書館ウェブサイトより申請してください(送付先は国内のみとなります)。

※送料は自己負担となります。図書館から着払いにてお送りします。

- ※ 宅配申請をした図書は、申請された翌日以降の平日開館日に手続きを行います。貸出日は 図書館から発送した日となります。
- ※ 発送作業や物流事情によって到着までに日数がかかる場合があります。 余裕をもって申請をしていただくようにお願いいたします。

# <貸出冊数・期間>

| 利用者  | 貸出上限冊数 | 貸出期間 |
|------|--------|------|
| 学部生  | 20冊    | 2週間  |
| 大学院生 | 30冊    | 4週間  |
| 通教生  | 10冊    | 4週間  |

貸出期間を延長したい場合は、更新手続きを 行ってください。 詳しくは以下のURLをご参照ください。 https://lib.soka.ac.jp/pct9k6000001j52natt/koushintetsuzuki.pdf

# <注意事項>

◎ 貸出上限冊数オーバー又は延滞資料がある場合は貸出できません。

◎ 郵便・宅配便でご返却ください(送料は自己負担となります)。

送付先 〒192-8577

東京都八王子市丹木町1-236 創価大学図書館 返却係

## <申請方法>

#### 1. 検索

図書館ウェブサイト(<u>https://lib.soka.ac.jp/</u>)のトップ画面から図書を検索します。 または「詳細検索」をクリックし、図書を検索します。

| 創価大学 附属図書館                                                                                         | サイト内線索 Q A Language Manu                                                                                        |
|----------------------------------------------------------------------------------------------------|----------------------------------------------------------------------------------------------------|
| UNIVERSITY<br>LIBRARY                                                                              |                                                                                                    |
| 図書館が所蔵する<br>資料を検索します<br>日本<br>日本<br>日本<br>日本<br>日本<br>日本<br>日本<br>日本<br>日本<br>日本<br>日本<br>日本<br>日本 | : ト<br>5 ト<br>・<br>詳細統策ト                                                                                        |
| 2 資料を探す ()利用案内                                                                                     | Databases  D* 学習・研究     の     図書館に     My Library     の     の     アガート     ついて     ログイン     ヘ     、     ヘ     、 |

## 2. 宅配貸出申請

#### 検索結果に「宅配申請」のボタンが表示された資料は、宅配貸出が可能です。 申請手続きは**オンライン申請限定**です。雑誌、視聴覚資料、禁帯出資料などは貸出できません。

| 蔵書情報  すべて                                                                                               | ▼ 🛛 非表示         | 2                          |                                          |             |                                |                           |               |
|----------------------------------------------------------------------------------------------------|-----------------|----------------------------|------------------------------------------|-------------|--------------------------------|---------------------------|---------------|
| 請求記号                                                                                                    | 資料状況            | 配架場所                       |                                          | 貸出情報        | 貸出依頼                           |                           | 宅配申請          |
| BK<br>913.6<br>Mi 77                                                                                    | 记架 2003/02/13   | 中央 文庫 [ <u>マップ</u><br>閉架 紙 | ]                                        |             | ラベル番号:020526784                |                           | 2 宅配申請        |
|                                                                                                    |                 |                            |                                          |             | 宅配申請をク<br>します。                 | リック                       |               |
| 書名                                                                                                    | 青が散る/宮本:        | 輝著                         |                                          |             |                                |                           |               |
| 著者名                                                                                                    | 宮本,輝            |                            |                                          |             | — <b>–</b>                     |                           |               |
| 叢書名                                                                                                    | 文春文庫            |                            |                                          |             | ロクインID/パスワード                   |                           |               |
| ISBN                                                                                                    | 4167348020      |                            |                                          |             | ポータルサ                          | イトにて                      | 1グインする際       |
| 【所蔵】                                                                                                    |                 |                            |                                          |             | のユーザー                          | も、パス                      | ワードを入力        |
| 所蔵館                                                                                                    | 配架場所            | 配置図                        | 資料区分                                     |             | してくださ                          | い。                        |               |
| 中央                                                                                                    | 文庫              | <u>マップ</u>                 | 図書                                       | Bł          |                                |                           |               |
| 送料は自己負担となります。<br>宅配貸出とは、遠隔地に住む通教生や帰省中の学生等に、申請した図書を宅配業者経由でお送りするサービスです。<br>宅配申請の詳細につきましては、以下のページをご確認ください。 |                 |                            | 通教生の方は以下の通り入力して<br>ください。                 |             |                                |                           |               |
| 「宅配貨出についての「Q&A」<br>※初めて宅配申請をする場合は、画面に従って住所の登録・確認をお願いします。                                                |                 |                            | ログインID:アルファベット含む<br>学籍番号8桁<br>パスワード:誕生月日 |             |                                |                           |               |
| ログインID :<br>パスワード :<br>宅配申請(送料自己負担)                                                                     | ++>/t           | I D・パス<br>宅配申請を            | <mark>ワード</mark> を入力後、<br>クリックします。       |             | 例)<br>ログインID<br>パスワード<br>(誕生月日 | ): L999<br>: 0101<br>が1月1 | 9999<br>日の場合) |
| ・申請を取り<br>My Library                                                                                    | 肖す場合に<br>から手続き  | は、申請しび<br>きを行って            | た日のうちに<br>ください。                          |             |                                |                           |               |
| 3. 送付先の確認                                                                                               |                 |                            | 書名                                       | 青が散る / 宮本輝著 |                                |                           |               |
|                                                                                                    |                 |                            | 著者名                                      | 宮本, 輝       |                                |                           |               |
| 送付先が正しいかを必ずご確認                                                                                          |                 | <b></b> ``Tda=₹1           | 叢書名                                      | 文春文庫        |                                |                           |               |
|                                                                                                    |                 | こ作談                        | ISBN                                     | 41 67348020 | 41 67348020                    |                           |               |
| ヽ/ことい。                                                                                                  |                 |                            |                                          | E 7 999 (   |                                |                           |               |
| 登録の住所と送付先が違う場合は                                                                                         |                 | 場合は                        | 別で成領的                                    | 配架場所 配置図    |                                |                           |               |
| 送付先変更をクリ                                                                                                | 送付先変更をクリックし、修正し |                            |                                          | 义連          | <u>777</u>                     |                           |               |
| てください。                                                                                                  |                 |                            | 郵便番号                                     |             |                                |                           |               |
|                                                                                                    |                 |                            | 住所                                       |             |                                |                           |               |
|                                                                                                    |                 |                            | 電話番号                                     |             |                                |                           |               |
|                                                                                                    |                 |                            | 宛先                                       |             |                                |                           |               |
|                                                                                                    |                 | L                          |                                          |             |                                | 1                         |               |

## 4. 申請状況の確認

中央図書館の宅配貸出申請状況はMy Libraryから確認ができます。

| IBRARY                                               |                                         | My Libraryのログイン方法                                     |
|------------------------------------------------------|-----------------------------------------|-------------------------------------------------------|
| 図書観が所蔵する<br>資料を検索します<br>E<br>E<br>E<br>E<br>E<br>ト   | Q. 検索<br>詳細検索 ▶                         | ポータルサイトにログインする際<br>のユーザー名、パスワードを入力<br>してください。         |
| 【 資料を探す ① 利用案内 ⑪ Databases 』 学習・研<br>サポート            | 充 図書館に My Library<br>ついて ログイン ト         | 通教生の方は以下の通り入力して<br>ください。                              |
|                                                      |                                         | ログインID : アルファベット含む<br>学籍番号 8 桁<br>パスワード : 誕生月日        |
| メニューの <b>「貸出・予約状況」</b><br>をクリックします。                  | 創価大学 附属図書館<br>終了∞   ヘルプ   ENGLISH       | 例)<br>ログインID:L9999999<br>パスワード:0101<br>(誕生月日が1月1日の場合) |
| 「宅配貸出申請」欄にある図書<br>→ 準備中です<br>「貸出情報」欄にある図書<br>→ 発送中です | 検索キーワード                                 |                                                       |
|                                                      | メニュー    貸出・予約状況 ,   希望資料申請 ,   新着資料通知登録 |                                                       |

### 5. キャンセル

申請を取り消す場合は、申請した日のうちにMy Libraryから手続きを行ってください。 「貸出・予約状況」から、「宅配貸出申請」欄にある該当の図書の「解除」ボタンをクリッ クします。

| 書誌・資料情報 申請日 状態   夏目、漱石坊っちゃん / 夏目漱石著 (集英社文庫) 集英社 1991.2<br>ISBN 4087520072 音誌No ST00409561 中央 資料No 170085635 2020/05/14 申請中      ණ除。 | 宅配貸出申請                                                                  |                   |            |     |    |  |  |
|----------------------------------------------------------------------------------------------------|-------------------------------------------------------------------------|-------------------|------------|-----|----|--|--|
| 夏目.漱石坊っちゃん/夏目漱石著(集英社文庫)集英社 1991.2 中央 資料№.170085635 2020/05/14 申請中   ISBN 4087520072 書誌№ ST00409561 弊策 資料№.170085635 2020/05/14 申請中  | 書誌·資料情報                                                                 |                   | 申請日        | 状態  |    |  |  |
|                                                                                                    | 夏目,漱石坊っちゃん / 夏目漱石著(集英社文庫)集英社 1991.2<br>ISBN 4087520072 書誌No. ST00409561 | 中央 資料No.170085635 | 2020/05/14 | 申請中 | 解除 |  |  |

※申込み中の講習会はありません